- 1. Öğrenci Bilgisi Sistemine Giriş:
  - Web tarayıcınızı açın ve Üniversitenizin öğrenci bilgi sistemine (OBS) giriş yapın.

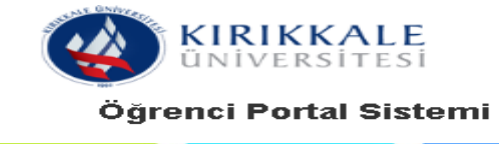

| 210813010                                      | Öğrenci<br>Numarası<br>Sorgulama<br>Şifre<br>Sıfırlama |  |  |  |  |  |  |  |
|------------------------------------------------|--------------------------------------------------------|--|--|--|--|--|--|--|
| Ben robot değilim PeCAPTCHA Gizlilik - Şarıtar |                                                        |  |  |  |  |  |  |  |
| Giriş                                          |                                                        |  |  |  |  |  |  |  |
| e-Devlet Giriş                                 |                                                        |  |  |  |  |  |  |  |

- 2. Ders Kayıt Ekranına Giriş:
  - Giriş yaptıktan sonra menüde "Ders Kayıt" seçeneği bulun.
  - Ders kayıt ekranına tıklayın.

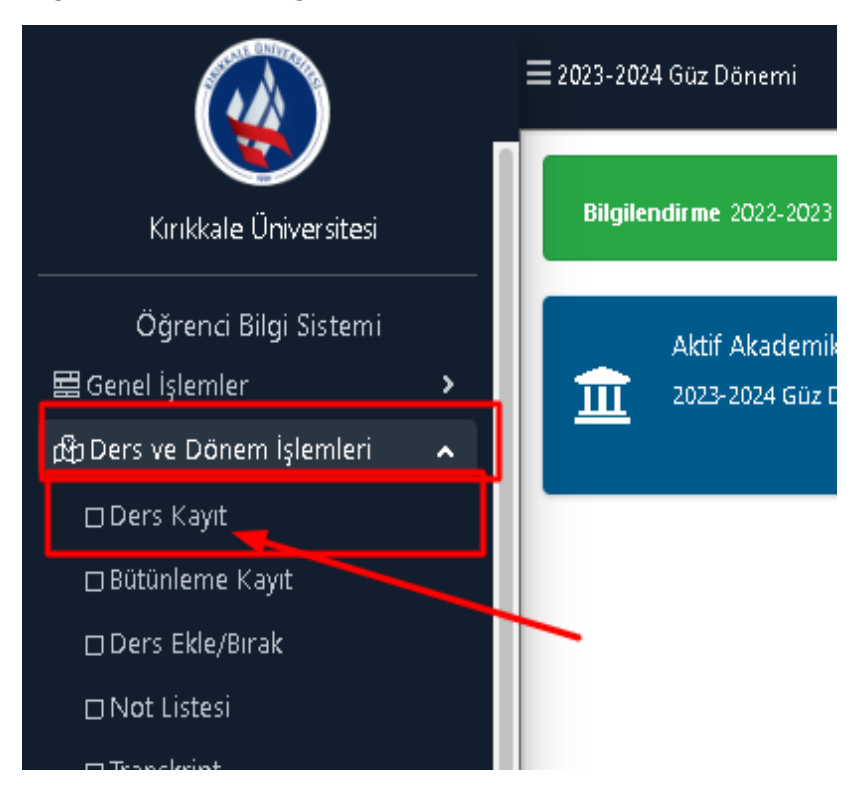

# 3. Müfredat Bölüm Dışı Dersler Ekranına Giriş:

2023-2024 Güz Dönemi 🚽 Ders Kayıt-> Öğrenci Bilgileri Öğrenci No/Adı Soyadı 210813010 / TANER ŞAHİN 0,00 TL Önceki Dönem Bakiye Fakülte-Program/Sınıfı EF - Özel Eğit. Öğret. / 3 Dönemlik Ücret 378,50 TL Kayıt Tarihi / Nedeni 06.09.2021 / ÖSS Ödenmesi Gereken Toplam Ücret 378,50 TL Bağlı Olunan Müfredat 2020 Özel Eğitim Ödenen Toplam Ücret 0,00 TL Öğrenim Süre Durum Normal Süresi İçinde Genel Bakiye(Oc<mark>enmesi Gereken)</mark> 378,50 TL 🍇 Ek İşl<mark>e</mark>mler ▼ 🛛 🍰 Diğer İşlemler ▼ 🛛 🍇 Onay İşlemleri ▼ Genel Ortalama 3,57 1. Sinif Dersleri 2. Sinif Dersleri 3. Sinif Dersleri 4. Sınıf Dersleri Müfredat/Bölüm Dışı Dersler 🔵 Güz Yarıyılı Dersleri 🔘 Bahar Yarıyılı Dersleri 🔿 Tümü Önceki Döi + KÜY3000 3 Türk Eğitim Sistemi ve Okul Yönetimi Ζ 3 + KÜY3100 Eğitimde Ölçme ve Değerlendirme Ζ 2 3 + ÖEB3001 Özel Eğitimde Okuma-Yazma Öğretimi Ζ 3 4 ÖEB3003 + Özel Eğitimde Fen ve Sosyal Bilgiler Öğretimi Ζ 3 З З + ÖEB3005 Özel Eğitimde Matematik Öğretimi Ζ 3 з з + ÖEB3007 Özel Eğitimde Sanatsal Becerilerin Öğretimi Ζ 2 3 3 + ÖEB3009 Özel Eğitimde Fiziksel Eğitim ve Spor 7 2 3 3 AES5[1] ALAN EĞİTİMİ SEÇMELİ DERSİ 5 s 2 з ALAN EĞİTİMİ SEÇMELİ DERSİ 6

1

#### Ders kayıt ekranında, "Müfredat Bölüm Dışı Dersler" seçeneği bulun ve tıklayın •

### 4. Tüm Dersleri Listele:

AE56[1]

Müfredat bölüm dışı derslerin listesini göreceksiniz. Bu listede Formasyon derslerini arayın • filtreleme seçenekleri kullanın. Tüm dersleri listele seçeneğini kulanın.

s 2

✓KKKKKK

3

4

| Müfredattan Seçilen Dersin Kodu: / Tipi: Seçmeli |                                                                                                    |          |                                     |                            |            |         |       |           |      |                                                 |       |                 |          |
|--------------------------------------------------|----------------------------------------------------------------------------------------------------|----------|-------------------------------------|----------------------------|------------|---------|-------|-----------|------|-------------------------------------------------|-------|-----------------|----------|
| Ders Kod/Ad<br>Birim                             |                                                                                                    | kd Eği   | tim Fakültesi                       | Oğretim Elemanı<br>Program | Pedagoj    | ik Form | asyor | ı Eğitimi | •    | Ek Işlemler ♥ 🛛 👷 Kontenjan Göster<br>@ Ara/Bul |       |                 |          |
|                                                  | Şube                                                                                                    | Ders Kod | Ders Adı                            |                            |            | Z/S     | 5 T+U | ка        | AKTS | Öğretim Elemar                                  | ı Snf | Açma Nedeni     | Grup Kod |
| ÷                                                | 1                                                                                                    | FOR0001  | EĞİTİME GİRİŞ (2. 5ınıfl            | ar)                        |            | s       | 3     | 3         | 4    |                                                 | 2     | Formasyon       |          |
| +                                                | 1                                                                                                    | FOR0007  | EĞİTİM PSİKOLOJİSİ (4               | Sinif Uz.)                 |            | s       | 3     | 3         | 4    |                                                 | 4     | Formasyon       |          |
| +                                                | 1                                                                                                    | FOR0005  | REHBERLİK VE ÖZ <mark>E</mark> L EĞ | İTİM (4.Sınıf Uz.)         |            | S       | 3     | 3         | 4    |                                                 | 4     | Formasyon       |          |
| +                                                | 1                                                                                                    | FOR0006  | EĞİTİMDE ÖLÇME VE DI                | EĞERLENDİRME (4.5          | iinif Uz.) | s       | 3     | 3         | 4    |                                                 | 4     | Formasyon       |          |
| ÷                                                | 1                                                                                                    | FOR0008  | ÖĞRETİM TEKNOLOJİLE                 | ERİ (4.Sınıf Uz.)          |            | s       | 2     | 2         | 3    |                                                 | 4     | Formasyon       |          |
| ÷                                                | 6                                                                                                    | FOR0001  | EĞİTİME GİRİŞ (4.Sınıfl             | ar)                        |            | s       | 3     | 3         | 4    |                                                 | 4     | Formasyon       |          |
| ÷                                                | 7                                                                                                    | FOR0001  | EĞİTİME GİRİŞ (4.Sınıfl             | ar)                        |            | s       | 3     | 3         | 4    |                                                 | 4     | Formasyon       |          |
| ÷                                                | 8                                                                                                    | FOR0001  | EĞİTİME GİRİŞ (4.Sınıfl             | ar)                        |            | s       | 3     | 3         | 4    |                                                 | 4     | Formasyon       |          |
| ÷                                                | 3                                                                                                    | FOR0007  | EĞİTİM PSİKOLOJİSİ (4               | .Sinif)                    |            | s       | 3     | 3         | 4    |                                                 | 4     | Formasyon       |          |
|                                                  |                                                                                                    |          |                                     |                            | 9 - 1/1    | 1 🗸     | KKI I | 1 N       | KK   |                                                 |       |                 |          |
| ∖ö<br>ers l<br>üm l                              | , Önemli Uyarı ! En fazla 9 adet ders listelenir. Seçmek istediğiniz ders listede mevcut değilse,<br>ers Kodu, Ders Adı veya Öğretim Elemanı Ad Soyad arama kriterlerini kullanarak arama yapabilirsiniz veya sağ alt tarafta yer alan<br>im Dersleri Listele butonuna basabilirsiniz. |          |                                     |                            |            |         |       |           |      |                                                 |       | ersleri Listele |          |

## 5. Kontenjanı Kontrol Et:

- İlgilendiğiniz Formasyon dersini bulduğunuzda, kontenjan durumunu kontrol edin.
- Eğer dersin kontenjanı dolu ise, dersin diğer şubelerini kontrol edin.

## 6. Dersi Seç:

- Kontenjan durumu uygunsa, ilgili Formasyon dersini seçin.
- Dersin yanındaki "+" seçeneği kullanın.

| Müfredattan Seçilen Dersin Kodu: / Tipi: Seçmeli |            |                                          |                                 |     |             |     |      |                 |                            |             |                    |          |
|--------------------------------------------------|------------|------------------------------------------|---------------------------------|-----|-------------|-----|------|-----------------|----------------------------|-------------|--------------------|----------|
| Ders Kod/Ad                                      |            |                                          | Öğretim Elemanı                 |     |             |     |      |                 | Ek İşlemler 🗢              |             | 👷 Kontenjan Göster |          |
| Birim                                            |            | Eğitim Fakültesi                         | Pedagojik Formasyon Eğitimi 🔹 👻 |     |             |     |      |                 | 🔍 Ar <mark>a</mark> /Bul 🗾 |             |                    |          |
| Şı                                               | be Ders Ko | od Ders Adı                              |                                 | Z/S | T+U         | Krd | AKTS | Öğretim Elemanı | Snf                        | Açma Nedeni | Kont.              | Grup Kod |
| ŧ.                                               | FOR00      | 01 EĞİTİME GİRİŞ (2.5ınıflar)            |                                 | s   | 3           | 3   | 4    |                 | 2                          | Formasyon   | 0/200              |          |
| ÷                                                | 1 FOR000   | 07 EĞİTİM PSİKOLOJİSİ (4.Sınıf Uz.)      |                                 | s   | 3           | 3   | 4    |                 | 4                          | Formasyon   | 0/200              |          |
| ÷                                                | 1 FOR000   | 05 REHBERLİK VE ÖZEL EĞİTİM (4.Sınıf Uz. | )                               | S   | 3           | 3   | 4    |                 | 4                          | Formasyon   | 0/200              |          |
| ÷                                                | 1 FOR000   | 06 EĞİTİMDE ÖLÇME VE DEĞERLENDİRME (     | (4.Sinif Uz.)                   | s   | 3           | 3   | 4    |                 | 4                          | Formasyon   | 0/200              |          |
| ÷                                                | 1 FOR000   | 08 ÖĞRETİM TEKNOLOJİLERİ (4.Sınıf Uz.)   |                                 | s   | 2           | 2   | з    |                 | 4                          | Formasyon   | 0/200              |          |
| Đ                                                | 6 FOR000   | 01 EĞİTİME GİRİŞ (4.Sınıflar)            |                                 | s   | 3           | 3   | 4    |                 | 4                          | Formasyon   | 0/200              |          |
| ÷                                                | 7 FOR000   | 01 EĞİTİME GİRİŞ (4.Sınıflar)            |                                 | s   | 3           | 3   | 4    |                 | 4                          | Formasyon   | 0/200              |          |
| ÷                                                | 8 FOR000   | 01 EĞİTİME GİRİŞ (4.Sınıflar)            |                                 | s   | 3           | 3   | 4    |                 | 4                          | Formasyon   | 0/200              |          |
| ÷                                                | 3 FOR000   | 07 EĞİTİM PSİKOLOJİSİ (4.Sınıf)          |                                 | s   | 3           | 3   | 4    |                 | 4                          | Formasyon   | 0/200              |          |
| +                                                | 4 FOR000   | 07 EĞİTİM PSİKOLOJİSİ (4.Sınıf)          |                                 | s   | 3           | 3   | 4    |                 | 4                          | Formasyon   | 0/200              |          |
|                                                  |            |                                          | 28 - 1/3                        | 1   | <b>~</b> KK | IКI | d do | ١               |                            |             |                    |          |

- 7. Onay ve Kayıt İşlemi:
  - Seçtiğiniz Formasyon dersi ve diğer ders kaydınızı onaylayın.
  - Danışman onayını takip edin.